### เอกสารประกอบการสอน สัปดาห์ที่ 15

## Adobe Dreamweaver ครั้งที่ 5

#### <u>สาระสำคัญ</u>

โปรแกรม Adobe Dreamweaver CS4 มีเครื่องมือที่สามารถช่วยให้นักพัฒนาเว็บไซต์สร้างการเชื่อมโยง ข้อความในเว็บเพจเดียวกัน และ ระหว่างเว็บเพจหรือเว็บไซต์ได้ โดยการกำหนดให้ข้อความ หรือรูปภาพเป็น ถิงค์ (Link) เพื่อเชื่อมโยงในรูปแบบต่างๆ เช่น การเชื่อมโยงภายในเว็บไซต์ และการเชื่อมโยงภายนอกเว็บไซต์ โดยอาศัยชุดคำสั่งดังต่อไปนี้ Insert Hyperlink, Name Anchor, และ Map Link

### <u>วัตถุประสงค์</u>

- 1. เพื่อให้สามารถเชื่อมโยงภายในเว็บไซต์เดียวกันได้
- เพื่อให้สามารถเชื่อมโยงไปยังเว็บเพจอื่นได้
- 3. เพื่อให้สามารถเชื่อมโยงด้วย Map Link ได้

### <u>กิจกรรมการเรียนรู้</u>

- สาธิตพร้อมบรรยายให้นักศึกษาปฏิบัติตาม
- ให้นักศึกษาศึกษาจากเอกสารประกอบการเรียนและทคลองทำด้วยตนเอง
- มอบหมายงานให้ทำ พร้อมส่งงานภายในชั่วโมงเรียน
- กิจกรรมที่ให้ทำมีดังนี้

# ชุดคำสั่ง Insert Hyperlink, Name Anchor, Map Link,

### <u>ตอนที่ 1</u> จงสร้างเอกสารพร้อมทั้งกำหนดจุดเชื่อมโยงเอกสารภายในหน้าเดียวกัน

### ขั้นตอนการดำเนินการ

1. พิมพ์เอกสารตามที่กำหนดดังรูปด้านล่าง

| <u>รายละเอียดแผนกต่างๆ ในบริษัทแห่งหนึ่ง</u>                                                          |
|----------------------------------------------------------------------------------------------------|
| <ul> <li>แผนกบุคคล (เพิ่มเติม)</li> <li>แผนกบัญชี (เพิ่มเดิม)</li> <li>แผนกขาย (เพิ่มเดิม)</li> </ul> |
| รายละเอียดแผนกบุคคล                                                                                   |
|                                                                                                    |
|                                                                                                    |
|                                                                                                    |
|                                                                                                    |
|                                                                                                    |
|                                                                                                    |
| รายละเอียดแผนกบัญชี                                                                                   |
|                                                                                                    |
|                                                                                                    |
|                                                                                                    |
|                                                                                                    |
|                                                                                                    |
|                                                                                                    |
| รายละเอียดแผนกขาย                                                                                     |
|                                                                                                    |
|                                                                                                    |
|                                                                                                    |
|                                                                                                    |
|                                                                                                    |
|                                                                                                    |
|                                                                                                    |

2. กำหนดจุด Named Anchor โดย คลิกเม้าส์ที่ด้านหลังข้อความ "รายละเอียดแผนกขาย" พร้อมทั้งเลือก

| រេរារ្មូ Insert > Named Anchor | Ļ                                                      |                    |                                                      |
|--------------------------------|--------------------------------------------------------|--------------------|------------------------------------------------------|
| Dw File Edit View              | Insert Modify Format                                   | Commands<br>Ctrl+E | Site Window Help                                     |
| Assignment1.html* ×            | Image<br>Image Objects<br>Media                        | Ctrl+Alt+I<br>▶    | ath: C:\Documents and Se<br>Title: Untitled Document |
| รายละเอียดแผนกบัย              | Table<br>Table Objects<br>Layout Objects               | Ctrl+Alt+T<br>▶    |                                                      |
|                                | Form<br>Hyperlink<br>Email Link                        | •                  |                                                      |
|                                | Named Anchor<br>Date<br>Server-Side Include<br>Comment | Ctrl+Alt+A         |                                                      |
|                                | HTML<br>Template Objects<br>Recent Snippets            |                    |                                                      |
| รายละเอียดแผนกขา               | Spry<br>InContext Editing<br>Data Objects              |                    |                                                      |
|                                | Customize Favorites<br>Get More Objects                |                    | ļ                                                    |
|                                |                                                        |                    |                                                      |

3. ตั้งชื่อจุดเชื่อมต่อจากหน้าต่าง Named Anchor ที่ปรากฏ ดังรูป

| Named Anchor      | ×                    |
|-------------------|----------------------|
| Anchor name: Sale | OK<br>Cancel<br>Help |

 กำหนดเลือกข้อความที่ต้องการสร้างจุดเชื่อมโยง โดยใช้เม้าส์เลือกข้อความ "แผนกขาย" จากข้อความ ด้านบน จากนั้นที่หน้าต่าง Properties ด้านล่างให้พิมพ์ข้อความว่า "#Sale" ในช่องข้อความ Link ดัง แสดงในรูปด้านล่าง

| Dw         | File  | Edit                    | View                          | Insert                     | Modify   | Format       | Comman     | ds Sit     | te W     | indow        | Help     | •        | o      | <b>▼</b> 品 | (                    |
|------------|-------|-------------------------|-------------------------------|----------------------------|----------|--------------|------------|------------|----------|--------------|----------|----------|--------|------------|----------------------|
| Assig      | nmen  | t1.html*                | ×                             |                            |          |              |            | Path:      | C:\Dod   | uments       | and Sett | ings\Nut | \Deskt | op\ใบง     | า <mark>น D</mark> i |
|            | Code  | Spli                    | it 📴 C                        | esign                      | 🕖 Live V | /iew 🔻 [     | 🖏 Live Cod | e Tit      | tle: Uni | titled Do    | cument   |          | Jî.    | ©.         | C                    |
| <u>ราย</u> | ละเอี |                         | <u>นกต่าง</u>                 | <u>ๆ ในบริ</u><br>ส่งแลิงง | ษัทแห่งข | <u>หนึ่ง</u> |            |            |          |              |          |          |        |            |                      |
|            | • III | <u>ผนกบุร</u><br>ผนกทัถ | <u>เคเจ</u> (เห<br>ปที่ (เพื่ | ามเตม)<br>มเติม)           |          |              |            |            |          |              |          |          |        |            |                      |
|            | • III | ผนกขา                   | ย (เพิ่ม                      | แติม)                      |          |              |            |            |          |              |          |          |        |            |                      |
| ราย        | เละเ  | อียดแห                  | งนกบุ                         | ନନର                        |          |              |            |            |          |              |          |          |        |            |                      |
|            |       |                         |                               |                            |          |              |            |            |          |              |          |          |        |            |                      |
|            |       |                         |                               |                            |          |              |            |            |          |              |          |          |        |            |                      |
|            |       |                         |                               |                            |          |              |            |            |          |              |          |          |        |            |                      |
|            |       |                         |                               |                            |          |              |            |            |          |              |          |          |        |            |                      |
|            |       |                         |                               |                            |          |              |            |            |          |              |          |          |        |            |                      |
|            |       |                         |                               |                            |          |              |            |            |          |              |          |          |        |            |                      |
| ราย        | เละเ  | อียดแห                  | งนกบั                         | លូបី                       |          |              |            |            |          |              |          |          |        |            |                      |
|            |       |                         |                               |                            |          |              |            |            |          |              |          |          |        |            |                      |
|            |       |                         |                               |                            |          |              |            |            |          |              |          |          |        |            |                      |
| s          |       |                         |                               |                            |          |              |            |            |          |              |          |          |        |            |                      |
| For        | rmat  | None                    |                               | - 0                        | lass Nor | ie           | <b>→</b> B | <b>I</b> ( |          | <u>+=</u> += | Title    | e        |        |            |                      |
|            | ID    | None                    |                               | •                          | Link #Sa | ale ]        |            |            | •        | 6            | Targe    | :t       | •      |            |                      |
|            |       |                         |                               |                            | 1        |              | Page Pro   | perties    |          | List Item    | ]        |          |        |            |                      |

- 5. ทคสอบดูผลลัพธ์โดยการกคปุ่ม <F12>
- ทำซ้ำข้อที่ 1 5 เพื่อสร้างจุดเชื่อมโยงที่เหลือให้กับข้อความ "แผนกบุคคล" และ "แผนกบัญชี"

<u>ตอนที่ 2</u> จงสร้างเอกสารเพิ่มเติมพร้อมทั้งกำหนดจุดเชื่อม โยงเอกสารภายในเว็บไซต์เดียวกัน

### ขั้นตอนการดำเนินการ

1. สร้างหน้าเว็บเพจใหม่ใส่ข้อมูลคังรูปค้านล่าง พร้อมทั้ง Save โคยตั้งชื่อไฟล์ว่า "Person.html"

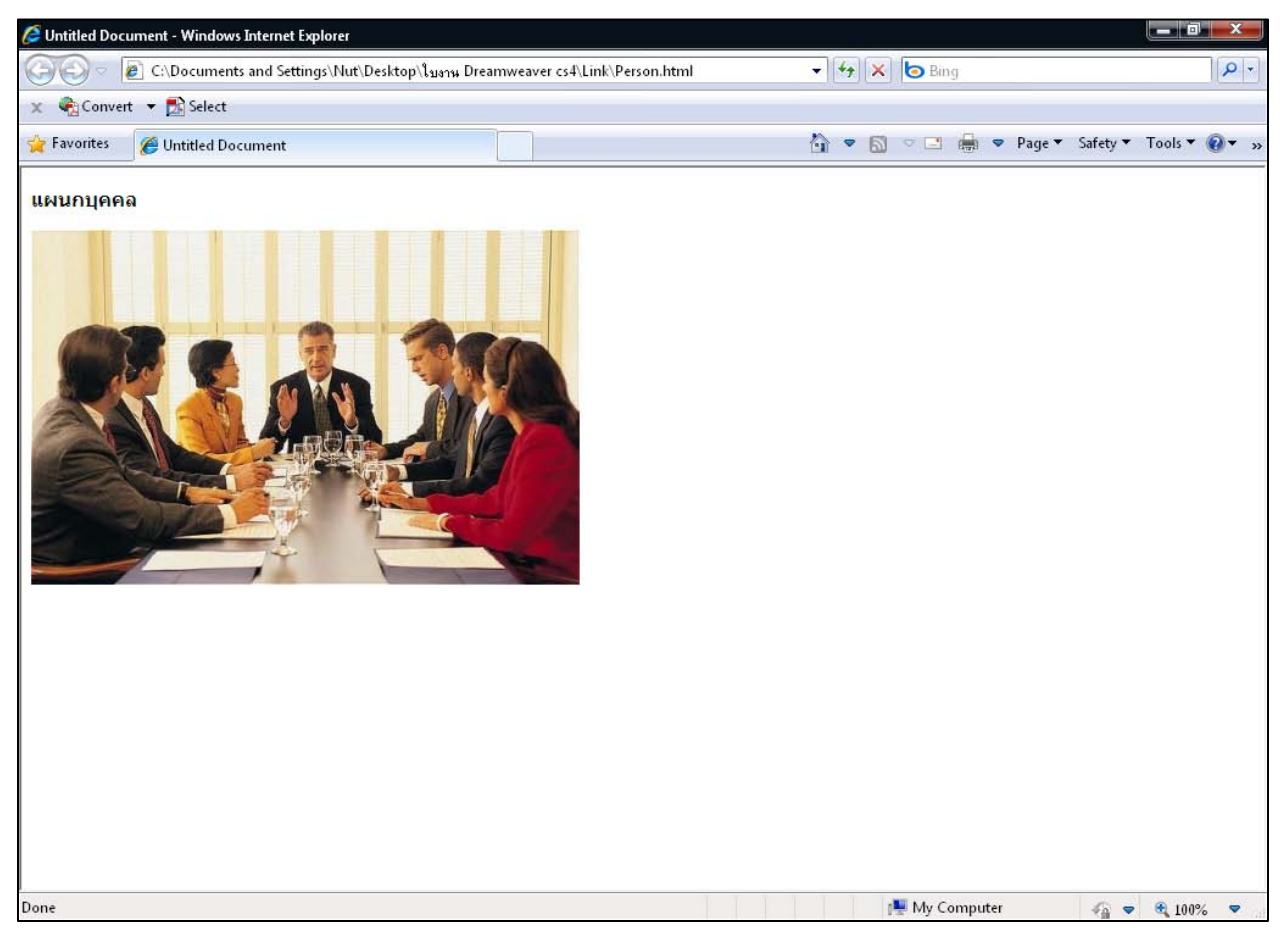

 จากไฟล์แรกที่สร้างในตอนที่ 1 ให้กำหนดจุดเชื่อมโยงเอกสารภายในเว็บไซต์เดียวกันโดยใช้เม้าส์เลือก ข้อความ "เพิ่มเติม" ด้านหลังข้อความแผนกบุคคล จากนั้นที่หน้าต่าง Properties ด้านล่างให้พิมพ์ ข้อความว่า "Person.html" ในช่องข้อความ Link ดังแสดงในรูปด้านล่าง

| รายละเอียดแผนกต่างๆ ในบริษัทแห่งหนึ่ง<br>• <u>แผนกบุคคล</u> ( <mark>เพิ่มเดิม)</mark><br>• แผนกบัญชี (เพิ่มเดิม)<br>• แผนกขาย (เพิ่มเติม) |
|----------------------------------------------------------------------------------------------------|
| รายละเอียดแผนกบุคคล                                                                                                    |
|                                                                                                    |
|                                                                                                    |
| Class None ▼ B Z III 3= 3≣ 7 Title                                                                                                    |
| EL CSS ID None  Link Person.html                                                                                                    |
| Page Properties List Item                                                                                                    |
|                                                                                                    |
| รายละเอียดแผนกบัญชี                                                                                                    |
|                                                                                                    |
|                                                                                                    |
|                                                                                                    |
|                                                                                                    |
|                                                                                                    |

- ทดสอบดูผลลัพธ์โดยการกดปุ่ม <F12>
- ทดลองทำตามขั้นตอนที่ 1 3 อีกครั้งเพื่อสร้างจุดเชื่อม โยงกับ แผนกบัญชี และแผนกขาย

<u>ตอนที่ 3</u> จงสร้างจุดเชื่อม โยงเอกสารแบบ Map Link

### ขั้นตอนการดำเนินการ

 ที่ไฟล์เว็บเพจ "Person.html" ให้สร้าง Map Link โดยนำเม้าส์คลิกที่รูป พร้อมทั้งเลือกเครื่องมือ Map Link ที่ต้องการค้านล่างจากหน้าต่าง Properties คังแสดงในรูปค้านล่าง

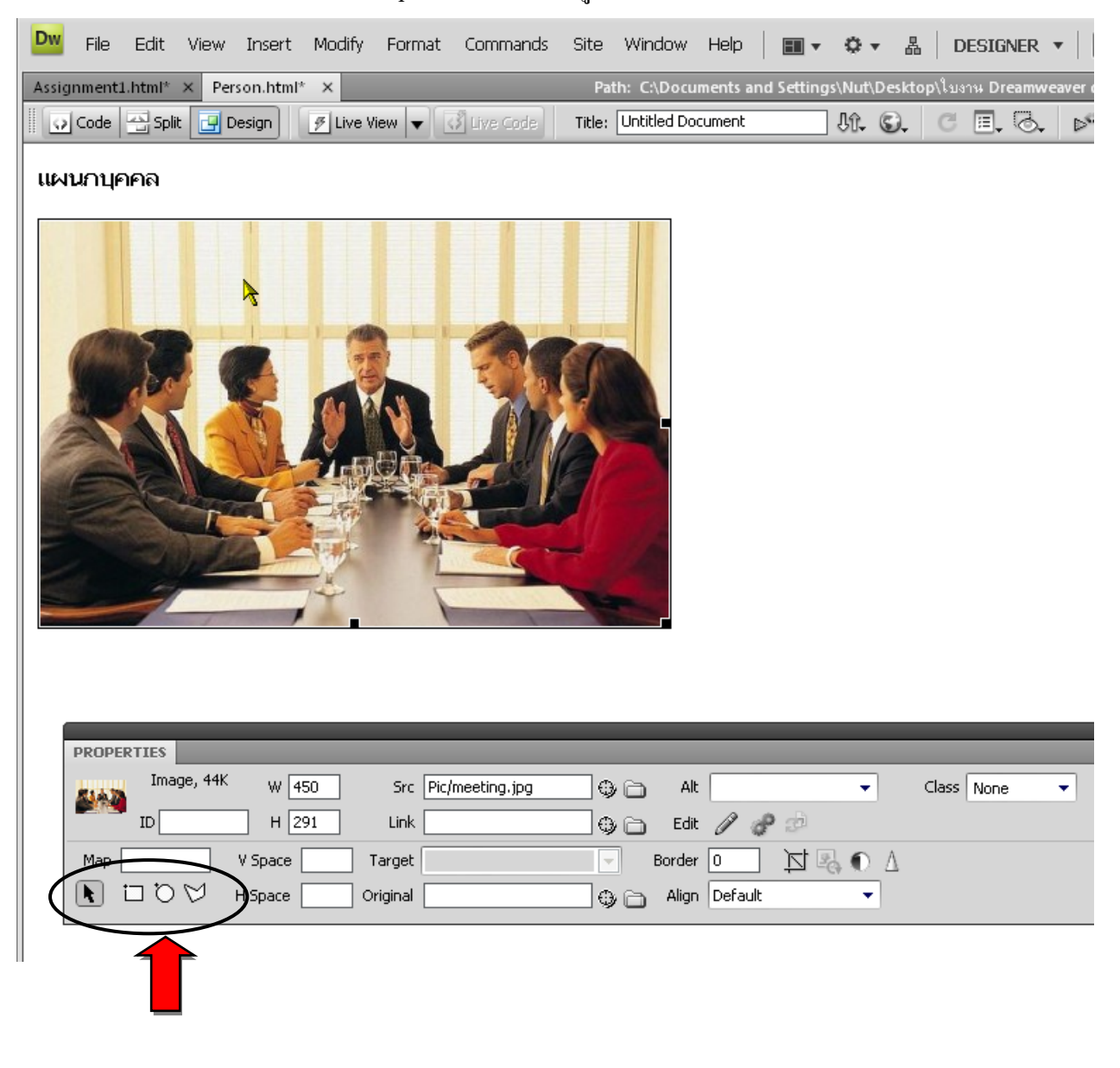

 กำหนดพื้นที่ของภาพที่จะให้เป็น Link โดยการคลิกเม้าส์ค้างไว้แล้วลากให้ได้บริเวณที่ต้องการ ดังรูป ด้านล่าง

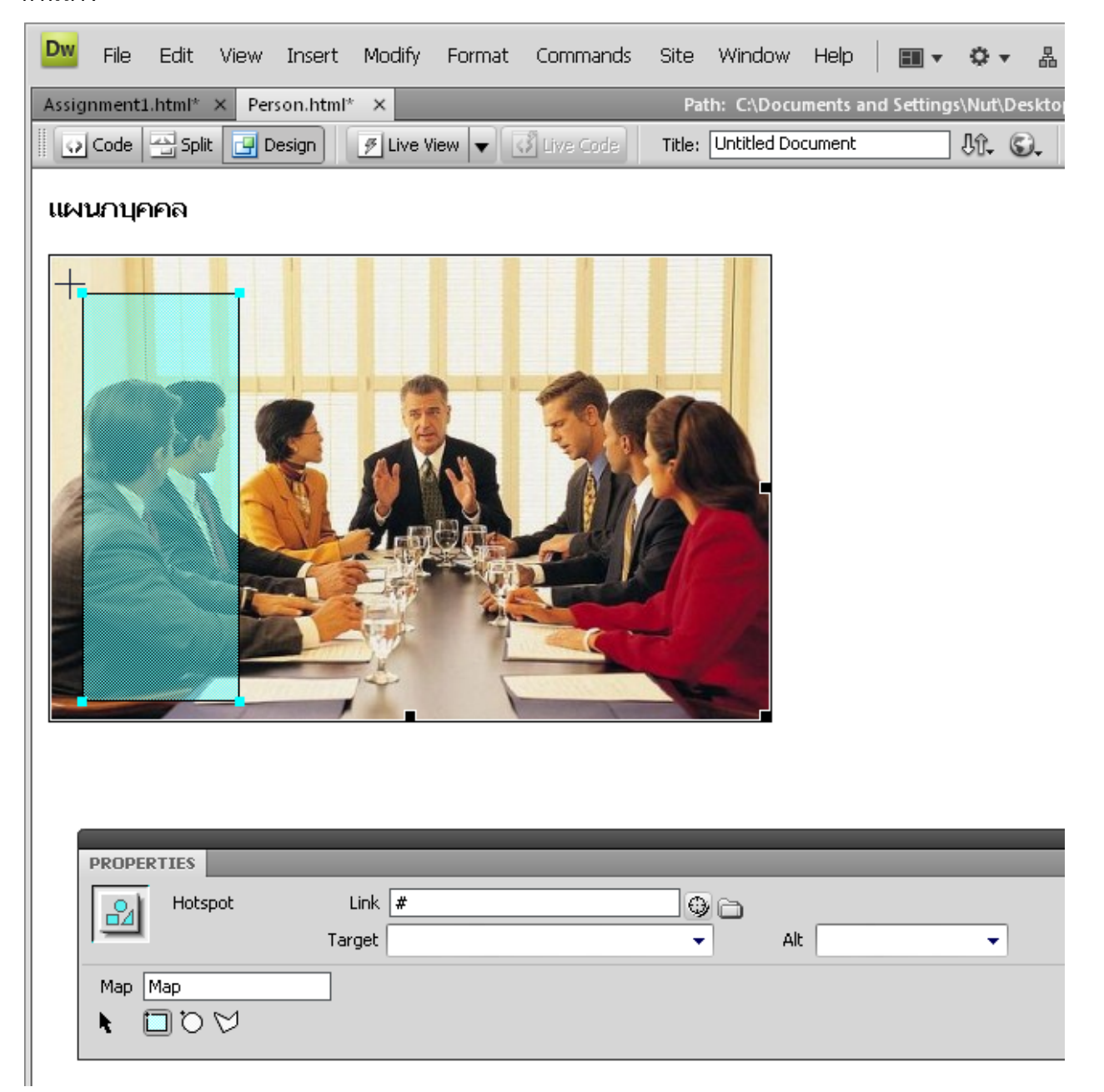

 ที่หน้าต่าง Properties ให้กำหนดไฟล์ ที่ต้องการ Link โดยใส่ชื่อไฟล์หรือ URL ใดก็ได้ตามต้องการดัง รูปด้านล่าง

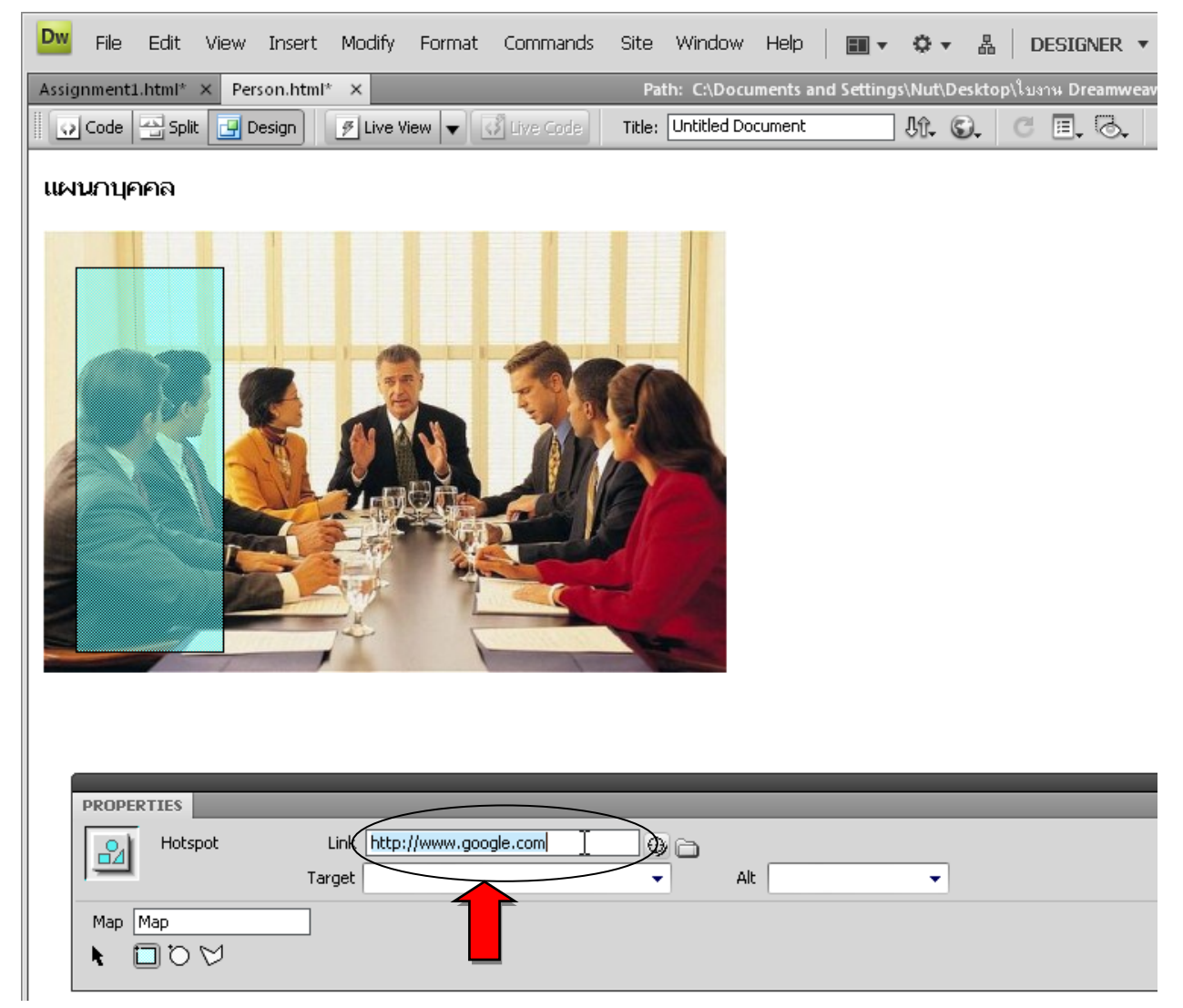

- 4. ทคสอบดูผลลัพธ์โคยการกคปุ่ม <F12>
- 5. ทคลองทำตามขั้นตอนที่ 1 4 อีกครั้งเพื่อสร้าง Map Link เพิ่มเติม

### <u>งานที่มอบหมาย</u>

### ให้นักศึกษาสร้างเว็บเพจ ประวัติมหาวิทยาลัยสยาม โดยใช้ข้อมูล ดังนี้

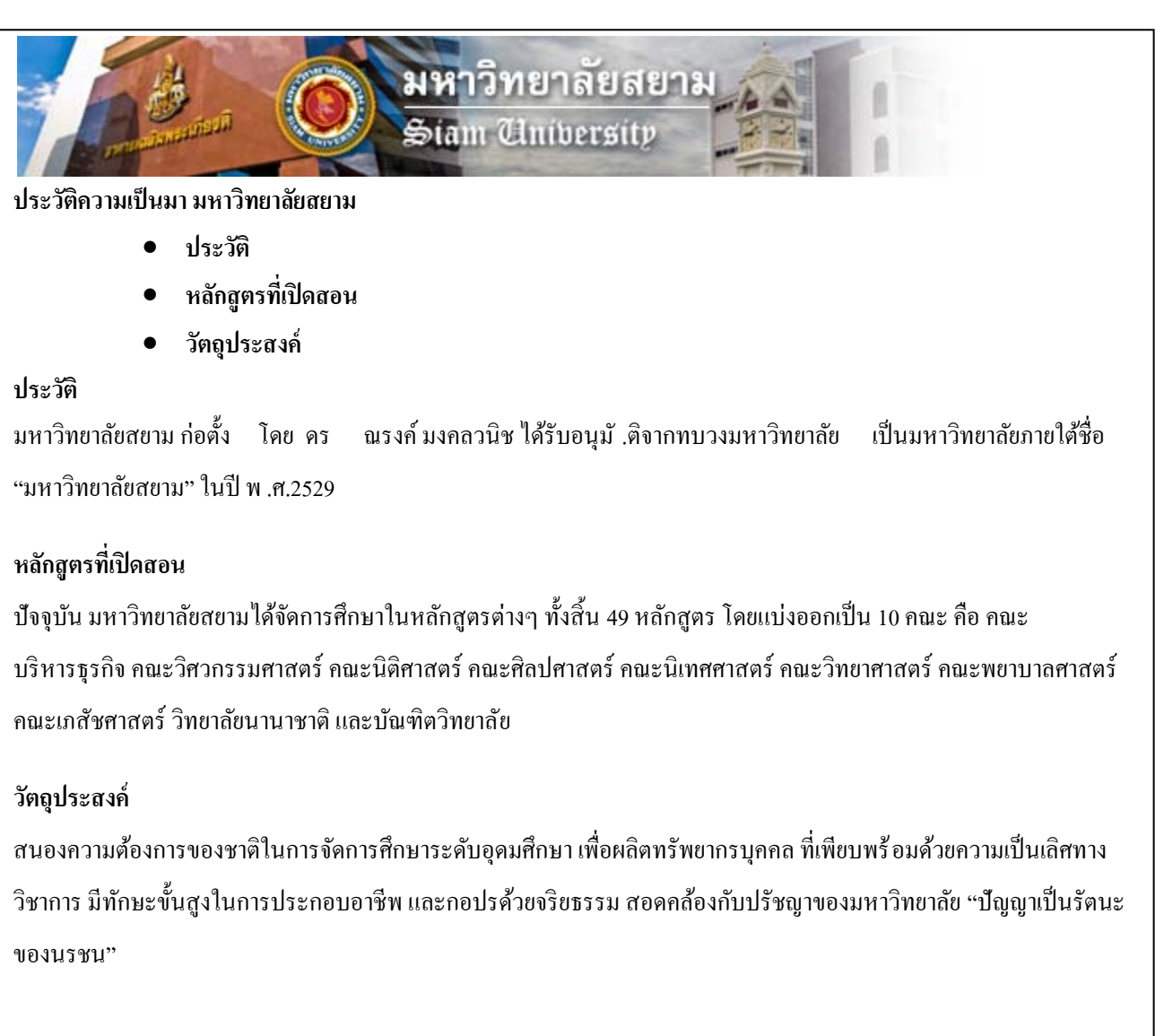

- ข้อ 1 ให้นักศึกษาสร้างจุดเชื่อมโยงภายในเอกสารเดียวกัน ให้ตรงตามหัวข้อ ประวัติ, หลักสูตรที่เปิดสอน, วัตถุประสงค์
- ข้อ 2 จากรูปให้นักศึกษาทำ Map Link เฉพาะส่วนพื้นที่โลโก มหาวิทยาลัยสยาม ไปยังเว็บไซต์ http://www.siam.edu